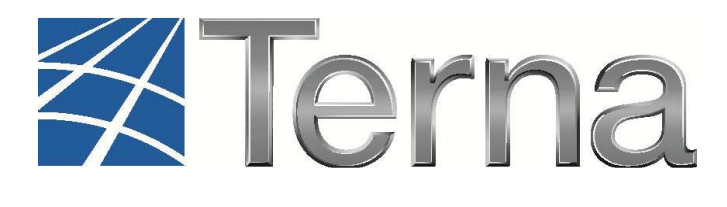

# **GAUDI'** GESTIONE ANAGRAFICA UNICA DEGLI IMPIANTI

Istruzioni Operative per il Produttore (dotato di Certificato Digitale)

Abilitazione alla remunerazione per il servizio di regolazione primaria di frequenza

> VERSIONE 01 del 27 Marzo 2014

2014

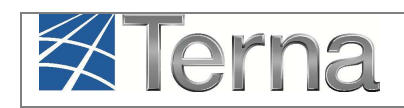

### Sommario

| 1. | Gloss   | sario e Definizioni                                            | 3  |
|----|---------|----------------------------------------------------------------|----|
| 2. | Prem    | essa                                                           | 3  |
| 3. | Abilita | azione alla remunerazione della regolazione primaria           | 3  |
| :  | 3.1.1   | Compilazione dei parametri obbligatori per la riserva primaria | 4  |
| :  | 3.1.2   | Richiesta abilitazione remunerazione riserva primaria          | 12 |
| :  | 3.1.3   | Esito della Richiesta Accettata                                | 16 |
| ;  | 3.1.4   | Richiesta di Disabilitazione                                   | 17 |
| ;  | 3.1.5   | Richiesta rigettata da TERNA                                   | 19 |
| ÷  | 3.1.6   | Nuova Richiesta dopo disabilitazione                           | 20 |

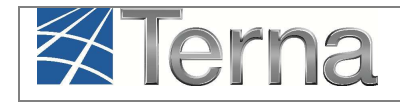

# 1. Glossario e Definizioni

- **CD**: Produttore dotato di Certificato Digitale;
- **UP**: Unità di Produzione;
- UPR: Unità di Produzione Rilevante (Potenze superiori o uguali a 10 MVA);
- UVRP: Unità per la Verifica della Regolazione Primaria

# 2. Premessa

II sistema Gaudì è accessibile attraverso il sito Terna, nella sezione Sistema Elettrico – Gaudì, al link: <u>http://www.terna.it/default/Home/SISTEMA\_ELETTRICO/gaudi.aspx</u>

Nel presente Manuale sono dettagliate le istruzioni che consentono all'operatore di fornire tutte le informazioni e i parametri tecnici delle UP necessari per richiedere l'abilitazione alla remunerazione del contributo di riserva primaria.

Le modalità di partecipazione alla regolazione primaria della frequenza e le caratteristiche del servizio di regolazione sono disciplinate nell'**Allegato A15 al Codice di Rete**, mentre le condizioni propedeutiche all'ammissione al meccanismo di remunerazione sono disciplinate nell'**Allegato A73 al Codice di Rete** stesso. Entrambi i documenti sono disponibili al seguente indirizzo:

http://www.terna.it/default/Home/SISTEMA\_ELETTRICO/codice\_rete.aspx

# 3. Abilitazione alla remunerazione della regolazione primaria

Le istruzioni del presente documento sono rivolte alle UP Rilevanti per le quali è obbligatorio il servizio di regolazione primaria di frequenza ai sensi del Codice di Rete, vale a dire tutte le **Unità di Produzione Rilevanti Programmabili**, abilitate o meno al Mercato per il servizio di dispacciamento.

La richiesta di abilitazione alla remunerazione è **facoltativa** e l'abilitazione stessa è vincolata al rispetto di requisiti e prescrizioni imposti dall'Allegato A73 del Codice di Rete.

Propedeuticamente alla richiesta di abilitazione, devono essere forniti, per ogni assetto di produzione, i dati obbligatori specifici per la riserva primaria.

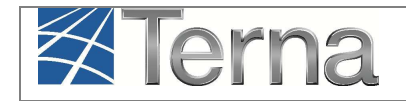

# 3.1.1 Compilazione dei parametri obbligatori per la riserva primaria

Il Produttore dotato di Certificato Digitale procede all'inserimento dei dati di assetto specifici per la riserva primaria ed obbligatori solo ai fini della richiesta di remunerazione della riserva primaria.

| npianto |                              |      |                     | <br>1           | NUOVO IMPIANTO |  |
|---------|------------------------------|------|---------------------|-----------------|----------------|--|
|         |                              |      |                     |                 |                |  |
|         |                              |      |                     |                 |                |  |
|         | Benvenuto in G               | AUDI |                     |                 |                |  |
|         | Protocol and a second second |      |                     |                 |                |  |
|         | Ricerca Impianti             |      |                     |                 |                |  |
|         | Codice                       |      | Nome<br>Impianto    | Stato Seleziona |                |  |
|         | Gestore di Seleziona         |      |                     |                 |                |  |
|         | Regione Seleziona            |      | Provincia           | <br>Comune      | <u></u>        |  |
|         | Ragione                      |      | Tipologia Seleziona |                 |                |  |
|         | Produttore                   |      | Impianto            |                 |                |  |
|         |                              |      |                     |                 | Cerca          |  |
|         |                              |      |                     |                 |                |  |
|         |                              |      |                     |                 |                |  |
|         |                              |      |                     |                 |                |  |

Nella maschera di Benvenuto, selezionare UPR (Figura 1)

Figura 1 - Maschera di Benvenuto

Ricercare l'impianto tramite uno o più parametri di ricerca, ad esempio inserendo parte del nome impianto nel corrispondente campo oppure inserendo il "Codice Impianto" (Codice Censimp) e

successivamente fare click sul sul tasto

Il sistema restituisce una griglia in cui è possibile visualizzare in particolare:

- il Codice identificativo (Codice U.P.R.) attribuito automaticamente dal sistema;
- il Codice Censimp dell'impianto cui è associata la UPR;
- le icone di funzionalità: "Visualizza UP" <sup>2</sup>, "Modifica UPR" <sup>4</sup>, "Cancella UPR" <sup>\*</sup>, , "Sintesi" <sup>1</sup>, "Calendario Eventi" <sup>1</sup>, "Nuovo Assetto" <sup>4</sup>, "Lista Assetti" <sup>1</sup>, "Gestione Remunerazione Riserva Primaria" <sup>4</sup>.

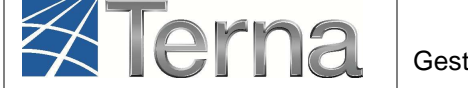

| L | Le sue U.P.R (per visualizzare, modificare o cancellare l'U.P.R clicca sulla voce corrispondente) Cerca |                 |                  |                     |                        |                            |             |                       |              |  |
|---|----------------------------------------------------------------------------------------------------|-----------------|------------------|---------------------|------------------------|----------------------------|-------------|-----------------------|--------------|--|
|   | Codice U.P.R.                                                                                           | Codice Impianto | <u>Qualifica</u> | UDDI                | <u>Gestore di Rete</u> | <u>Data</u><br>Inserimento | <u>Zona</u> | Stato U.P.R           | Funzionalità |  |
| U | P RMNRZNPRMR 1                                                                                          | IM_0604444      | 5                | ENEL PRODUZIONE SPA | TERNA SPA              | 21/03/2014                 | ROSSANO     | Unità in<br>Esercizio | 2 🔏 🗙 📄      |  |

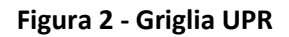

Per inserire i parametri obbligatori cliccare su "Lista Assetti" 🧮 . Si aprirà la griglia degli assetti:

| ASSETTI       |                |                  |                   |         |       |                |                      |  |  |
|---------------|----------------|------------------|-------------------|---------|-------|----------------|----------------------|--|--|
| Comp. Assetto | Codice Assetto | Data Inserimento | Descrizione Stato | Assetto | Fasce | Lista<br>Fasce | Composizione Assetto |  |  |
| ~             | AS_1_GEN_1     | 21/03/2014       |                   | 2 💪 🗙   | +     | IE             | 2 👍 🗙                |  |  |

#### Figura 3 - Griglia assetti

Per tutti gli assetti dell'UP per la quale si vuole effettuare la Richiesta di Remunerazione, selezionare l'icona di modifica  $\measuredangle$  per accedere all'interno dell'assetto [Figura 4]

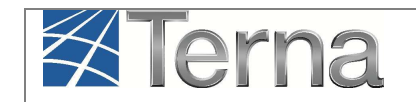

|                                                                                                    | COURCE ASSELLO                                                                                                    | Data Inserime                                                                                                    | to Descrizione Sta                                                                                                    | ito Assetto                                                                                                    | Fasce                                                                                                    | Fasce                                                                                            | Composizione Asse                                                                                                    |
|----------------------------------------------------------------------------------------------------|----------------------------------------------------------------------------------------------------|----------------------------------------------------------------------------------------------------|----------------------------------------------------------------------------------------------------|----------------------------------------------------------------------------------------------------|----------------------------------------------------------------------------------------------------|--------------------------------------------------------------------------------------------------|----------------------------------------------------------------------------------------------------|
| ¥                                                                                                    | A5_1_GEN_1                                                                                                    | 21/03/201                                                                                                    | 4                                                                                                    | P 🔏 🗙                                                                                                    | +                                                                                                    | E                                                                                                | 2 🔏 🗙                                                                                                    |
| Poten                                                                                                    | <mark>iza Minima Erogabile (</mark> MW                                                                                                    | /) 40                                                                                                    |                                                                                                    | Potenza Massima Ero                                                                                                    | ogabile (MW                                                                                                    | ) 60                                                                                             |                                                                                                    |
| Soglia Lir                                                                                                    | nite Potenza Minima (MW                                                                                                    | () 40                                                                                                    |                                                                                                    | Soglia Limite Potenza M                                                                                                    | assima (MW                                                                                                    | ) 60                                                                                             |                                                                                                    |
| misura di Pote                                                                                                    | enza ad Erogazione Minim<br>(MW                                                                                                    | a 40                                                                                                    |                                                                                                    | Telemisura di Potenza a<br>M                                                                                                    | d Erogazion<br>assima (MW                                                                                                    | e 60                                                                                             |                                                                                                    |
| Gradiente di I                                                                                                    | Potenza a Salire (MW/min                                                                                                    | ) 7                                                                                                    |                                                                                                    | Gradiente di Potenza a Scende                                                                                                    | re (MW/min                                                                                                    | ) 7                                                                                              |                                                                                                    |
|                                                                                                    | Tempo di Risposta(min                                                                                                    | ) 5                                                                                                    |                                                                                                    | Tempo di Avvi                                                                                                    | amento(min                                                                                                    | 20                                                                                               |                                                                                                    |
|                                                                                                    | Tempo di Arresto(min                                                                                                    | i) <u>6</u>                                                                                                    |                                                                                                    | Tempo di Cambio Assetto in A                                                                                                    | umento(min                                                                                                    | ) 0                                                                                              |                                                                                                    |
| Tempo di Cam                                                                                                    | bio Assetto in Diminuzion<br>(min                                                                                                    | e 0                                                                                                    |                                                                                                    | Semibanda di Regolazione Seco                                                                                                    | ondaria (MW                                                                                                    | ) 0                                                                                              |                                                                                                    |
|                                                                                                    | Codic                                                                                                    | e A5_1_GEN_1                                                                                                    |                                                                                                    |                                                                                                    | Codice U.P.R                                                                                                    | UP_RMI                                                                                           | NRZNPRMR_1                                                                                                    |
| tenza Minima                                                                                                    | di controllo Inferiore (MW                                                                                                    | r) <mark>0</mark>                                                                                                    |                                                                                                    | Genera                                                                                                    | itori Associal                                                                                                    | <b>ti</b> 1                                                                                      |                                                                                                    |
| Des                                                                                                    | ria                                                                                                    | ni Operativ                                                                                                    | e Remunerazion                                                                                                    | e Servizio Riserva Pr                                                                                                    | imaria                                                                                                    |                                                                                                  |                                                                                                    |
| Des                                                                                                    | ria                                                                                                    | ni Operativ                                                                                                    | e Remunerazion                                                                                                    | e Servizio Riserva Pr                                                                                                    | imaria                                                                                                    |                                                                                                  |                                                                                                    |
| Riserva prima                                                                                                    | iria                                                                                                    | ni Operativ                                                                                                    | re Remuneraziono<br>ere obbligatoriamente co<br>pri                                                                                                    | E Servizio Riserva Pr                                                                                                    | imaria<br>re l'abilitazio                                                                                                    | ne alla rer                                                                                      | nunerazione della riserva                                                                                                    |
| Des<br>Riserva prima<br>ATTENZION                                                                                                    | Istruzion<br>Istruzion<br>NE I campi di seguito ripo<br>nte (ISO standard)<br>[PEFF]                                                                                                    | ni Operativ                                                                                                    | re Remuneraziono<br>ere obbligatoriamente co<br>pri<br>Statismo peri                                                                                                    | E Servizio Riserva Pr                                                                                                    | imaria<br>re <i>l'abilitazio</i><br>Energia r                                                                                                    | ne alla rer<br>regolante (                                                                       | nunerazione della riserva<br>MW/Hz)                                                                                                    |
| Des<br>Riserva prima<br>ATTENZION<br>Potenza efficier<br>Gradiente a s                                                                               | Istruzion<br>Istruzion<br>WE: I campi di seguito ripo<br>nte (ISO standard)<br>[PEFF]<br>alire (G1 MW/min)                                                                                                    | ni Operativ                                                                                                    | re Remuneraziono<br>ere obbligatoriamente co<br>pri<br>Statismo pen<br>Gradiente a scene<br>N                                                                              | E Servizio Riserva Pr<br>mpilati qualora si intenda richieder<br>manente<br>dere (G2 G<br>W/min)                                                                                                    | imaria<br>re <i>l'abilitazio</i><br>Energia r<br>iradiente a s                                                                                            | ne alla rer<br>regolante (<br>alire (G3 M                                                        | nunerazione della riserva<br>MW/Hz)<br>IW/min)                                                                                                    |
| Des<br>Riserva prima<br>ATTENZION<br>Votenza efficier<br>Gradiente a s<br>Gradier                                                                    | Istruzion<br>Istruzion<br>WE I campi di seguito ripo<br>nte (ISO standard)<br>[PEFF]<br>alire (G1 MW/min)<br>nte a scendere (G4<br>MW/min)                                                                                                    | ni Operativ                                                                                                    | re Remuneraziono<br>ere obbligatoriamente co<br>pri<br>Statismo per<br>Gradiente a scenu<br>Gradiente a salire (GS M                                                       | E Servizio Riserva Pr                                                                                                    | imaria<br>re <i>l'abilitazio</i><br>Energiar<br>iradiente a s<br>Gradier                                                                                  | ne alla rer<br>regolante (<br>alire (G3 M<br>nte a scence<br>M                                   | nunerazione della riserva<br>MW/Hz)<br>IW/min)<br>dere (G6<br>IW/min)                                                                                                    |
| Des<br>Riserva prima<br>ATTENZION<br>otenza efficier<br>Gradiente a s<br>Gradier                                                                     | Istruzion<br>Istruzion<br>WE I campi di seguito ripo<br>nte (ISO standard)<br>[PEFF]<br>alire (G1 MW/min)<br>nte a scendere (G4<br>MW/min)                                                                                                    | ni Operativ                                                                                                    | ere obbligatoriamente co<br>pri<br>Statismo per<br>Gradiente a scene<br>M<br>Gradiente a salire (G5 M                                                                      | E Servizio Riserva Pr<br>mpilati qualora si intenda richieder<br>manente<br>dere (G2 G<br>IW/min)<br>IW/min)                                                                                                    | re <i>l'abilitazio</i><br>Energia r<br>Gradiente a s<br>Gradier<br><i>PEFF = Po</i>                                                                       | ne alla rer<br>regolante (<br>alire (G3 M<br>nte a sceno<br>M<br>Pro-<br>pro-<br>tenza effici    | nunerazione della riserva<br>MW/Hz)<br>IW/min)<br>dere (G6<br>IW/min)<br>Legend<br>nt = Potenza Minima Erogab<br>e = Potenza Massima Erogab<br>ente in condizioni ISO standa |
| Des<br>Riserva prima<br>ATTENZION<br>otenza efficier<br>Gradiente a s<br>Gradier                                                                     | Istruzion<br>Istruzion<br>NE I campi di seguito ripo<br>nte (ISO standard)<br>[PEFF]<br>alire (G1 MW/min)<br>nte a scendere (G4<br>MW/min)<br>stea all'offerta risoluzion                                                                                                  | ni Operativ                                                                                                    | ere obbligatoriamente co<br>pri<br>Statismo per<br>Gradiente a scene<br>M<br>Gradiente a salire (G5 M                                                                      | E Servizio Riserva Pr<br>mpilati qualora si intenda richieder<br>marie<br>manente<br>dere (G2 G<br>IW/min)<br>IW/min)<br>Qualificazione all'offerta bilanci                                                                                                    | re l'abilitazio<br>Energia r<br>Gradiente a s<br>Gradier<br>PEFF = Po                                                                                     | ne alla rer<br>regolante (<br>alire (G3 M<br>nte a sceno<br>M<br>Pro-<br>pro-<br>tenza effici    | nunerazione della riserva<br>MW/Hz)<br>IW/min)<br>dere (G6<br>IW/min)<br>Legena<br>nt = Potenza Minima Erogab<br>e = Potenza Massima Erogab<br>ente in condizioni ISO standa |
| Des<br>Riserva prima<br>ATTENZION<br>Potenza efficier<br>Gradiente a s<br>Gradier<br>Qualifica<br>Qua                                                | Istruzion<br>Istruzion<br>WE I campi di seguito ripo<br>nte (ISO standard)<br>[PEFF]<br>alire (G1 MW/min)<br>nte a scendere (G4<br>MW/min)<br>stea all'offerta risoluzion<br>alificazione alla Regolazion                                                                  | ni Operativ                                                                                                    | ere obbligatoriamente co<br>pri<br>Statismo per<br>Gradiente a scene<br>M<br>Gradiente a salire (G5 M                                                                      | e Servizio Riserva Pr<br>mpilati qualora si intenda richieder<br>manente<br>dere (G2 G<br>tw/min)<br>tw/min)<br>Qualificazione all'offerta bilanci<br>alla Regolazione Terziaria (5 min.                                                                                              | re <i>l'abilitazio</i><br>Energia r<br>Gradiente a s<br>Gradier<br><i>PEFF = Po</i><br>iamento<br>a salire)                                               | ne alla rer<br>regolante (<br>alire (G3 M<br>nte a sceno<br>M<br>Pro-<br>ntenza effici           | nunerazione della riserva<br>MW/Hz)<br>IW/min)<br>dere (G6<br>IW/min)<br>Legena<br>nt = Potenza Minima Erogab<br>ente in condizioni ISO standa                               |
| Des<br>Riserva prima<br>ATTENZION<br>otenza efficier<br>Gradiente a s<br>Gradiente<br>Gradiente<br>Qualificazion                                     | Istruzion<br>Istruzion<br>NE I campi di seguito ripo<br>nte (ISO standard)<br>[PEFF]<br>alire (G1 MW/min)<br>nte a scendere (G4<br>MW/min)<br>stea all'offerta risoluzion<br>alificazione alla Regolazion<br>ne alla Regolazione Terzia                                    | ni Operativ<br>Intali devono essi<br>Intali devono essi<br>Inte congestioni<br>ne Secondaria<br>ria (15 min. a<br>salire)       | re Remunerazione ere obbligatoriamente co pri Statismo peri Gradiente a scene Gradiente a salire (G5 M Qualificazione Qualificazione Qualificazione                        | e Servizio Riserva Pr<br>mpilati qualora si intenda richieder<br>manente<br>dere (G2 G<br>W/min)<br>tw/min)<br>Qualificazione all'offerta bilanci<br>alla Regolazione Terziaria (5 min.<br>zione alla Regolazione Terziaria (60                                                       | re l'abilitazio<br>Energia r<br>Gradiente a s<br>Gradier<br>PEFF = Po<br>iamento<br>a salire)<br>0 min. a<br>salire)                                      | ne alla rer<br>regolante (<br>alire (G3 M<br>nte a sceno<br>M<br>Pro-<br>ntenza effici<br>C      | nunerazione della riserva<br>MW/Hz)<br>IW/min)<br>dere (G6<br>IW/min)<br>Legend<br>nt = Potenza Minima Erogab<br>ente in condizioni ISO standa                               |
| Des<br>Riserva prima<br>ATTENZION<br>otenza efficier<br>Gradiente a s<br>Gradiente a<br>Gradierte<br>Qualificazion<br>Qualificazion<br>Qualificazion | Istruzion<br>Istruzion<br>NE: I campi di seguito ripo<br>nte (ISO standard)<br>[PEFF]<br>alire (G1 MW/min)<br>nte a scendere (G4<br>MW/min)<br>atione all'offerta risoluzion<br>alificazione alla Regolazione<br>ne alla Regolazione Terzia<br>one alla Regolazione Terzia | ni Operativ<br>Intali devono esse<br>e congestioni<br>ne Secondaria<br>ria (15 min. a<br>salire)<br>aria (5 min. a<br>scendere) | re Remunerazione<br>ere obbligatoriamente co<br>pri<br>Statismo per<br>Gradiente a scene<br>Gradiente a salire (G5 M<br>Qualificazione<br>Qualificazione<br>Qualificazione | E Servizio Riserva Pr<br>mpilati qualora si intenda richieden<br>marie<br>manente<br>dere (G2 G<br>W/min)<br>W/min)<br>Qualificazione all'offerta bilanci<br>alla Regolazione Terziaria (5 min.<br>zione alla Regolazione Terziaria (6i<br>zione alla Regolazione Terziaria (1:<br>sc | re <i>l'abilitazio</i><br>Energia r<br>iradiente a s<br>Gradier<br><i>PEFF = Po</i><br>iamento<br>a salire)<br>0 min. a<br>salire)<br>5 min. a<br>endere) | ne alla rer<br>regolante (<br>alire (G3 M<br>nte a scenc<br>M<br>Pra<br>Pra<br>tenza effici<br>C | nunerazione della riserva<br>MW/Hz)<br>IW/min)<br>Iere (G6<br>IW/min)<br>Legend<br>nt = Potenza Minima Erogab<br>ente in condizioni ISO standa                               |

Figura 4 – Assetto di funzionamento dell'UPR – Box "Riserva Primaria"

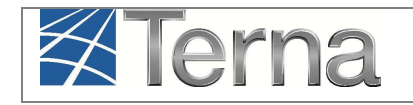

I campi obbligatori ai fini della richiesta di remunerazione della riserva primaria sono contenuti all'interno del box "Riserva Primaria". Per quanto riguarda la descrizione di tutti i restanti campi di definizione dell'assetto di funzionamento, (compilati in fase di registrazione dell'UPR) si rimanda al relativo manuale (Registrazione Unità di Produzione Rilevanti) raggiungibile all'indirizzo:

http://www.terna.it/default/Home/SISTEMA\_ELETTRICO/gaudi.aspx

Nel box "Riserva Primaria" imputare i valori come indicato nella seguente tabella. Per ogni ulteriore chiarimento sulle definizioni dei campi richiesti, si rimanda all'Allegato A15 del Codice di Rete.

|                                             | Tabella Parametri Riserva Primaria                                                                                                    |              |  |  |  |  |  |  |
|---------------------------------------------|----------------------------------------------------------------------------------------------------|--------------|--|--|--|--|--|--|
| Denominazione Campo                         | Descrizione Campo e/o indicazioni per la<br>compilazione                                                                                          | Obbligatorio |  |  |  |  |  |  |
| Potenza Efficiente (ISO<br>Standard) [PEFF] | Indicare la somma delle Potenze Efficienti dei gruppi dell'assetto. Espressa in <b>MW</b> .                                                       | Sì           |  |  |  |  |  |  |
| Statismo permanente                         | Statismo permanente di assetto. Espresso in valore percentuale. Sono ammessi valori nell'intervallo [2;8].                                        | Sì           |  |  |  |  |  |  |
| Energia Regolante                           | Energia Regolante di assetto. Espressa in <b>MW/Hz</b> .                                                                                          | Sì           |  |  |  |  |  |  |
| Gradiente a salire (G1<br>MW/min)           | Gradiente a salire per potenza P nell'intervallo<br>(Pmt <sup>1</sup> +1.5%PEFF)< P <(Pme <sup>2</sup> -1.5%PEFF).<br>Espresso in <b>MW/min</b> . | Sì           |  |  |  |  |  |  |
| Gradiente a scendere (G2<br>MW/min)         | Gradiente a scendere per Potenza P<br>nell'intervallo (Pmt+1.5%PEFF)< P <(Pme-<br>1.5%PEFF).<br>Inserire un valore positivo. Espresso in          | Sì           |  |  |  |  |  |  |

<sup>&</sup>lt;sup>1</sup> **Pmt** = Potenza Minima Erogabile

<sup>&</sup>lt;sup>2</sup> **Pme** = Potenza Massima Erogabile

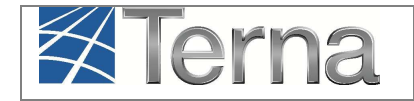

| Tabella Parametri Riserva Primaria  |                                                                                                    |              |  |  |  |  |
|-------------------------------------|----------------------------------------------------------------------------------------------------|--------------|--|--|--|--|
| Denominazione Campo                 | Descrizione Campo e/o indicazioni per la<br>compilazione                                                                              | Obbligatorio |  |  |  |  |
|                                     | MW/min.                                                                                                    |              |  |  |  |  |
| Gradiente a salire (G3<br>MW/min)   | Gradiente a salire per potenza P nell'intervallo<br>Pmt ≤ P <(Pmt+1.5%PEFF).<br>Espresso in <b>MW/min</b> .                           | Sì           |  |  |  |  |
| Gradiente a scendere (G4<br>MW/min) | Gradiente a scendere per Potenza P<br>nell'intervallo Pmt≤ P <(Pme-1.5%PEFF).<br>Inserire un valore positivo. Espresso in<br>MW/min.  | Sì           |  |  |  |  |
| Gradiente a salire (G5<br>MW/min)   | Gradiente a salire per potenza P nell'intervallo<br>(Pme-1.5%PEFF)≤ P ≤Pme.<br>Espresso in <b>MW/min</b> .                            | Sì           |  |  |  |  |
| Gradiente a scendere (G6<br>MW/min) | Gradiente a scendere per Potenza P<br>nell'intervallo (Pme-1.5%PEFF)≤ P ≤Pme.<br>Inserire un valore positivo. Espresso in<br>MW/min . | Sì           |  |  |  |  |

Tabella 1 - Parametri obbligatori per la richiesta di abilitazione alla remunerazione riserva primaria

Per quanto riguarda l'inserimento dei gradienti, vanno rispettati inoltre i seguenti vincoli:

Il gradiente G1 deve essere maggiore o uguale al "Gradiente di Potenza a Salire" (ovvero gradiente a salire di regolazione terziaria) [Figura 5] presente nella maschera dei dati di assetto e al "Gradiente di regolazione secondaria", quest'ultimo ricavato mediante la formula:

$$G_{\rm sec} = SB \cdot \frac{60}{100}$$

dove SB = Semibanda di Regolazione Secondaria.

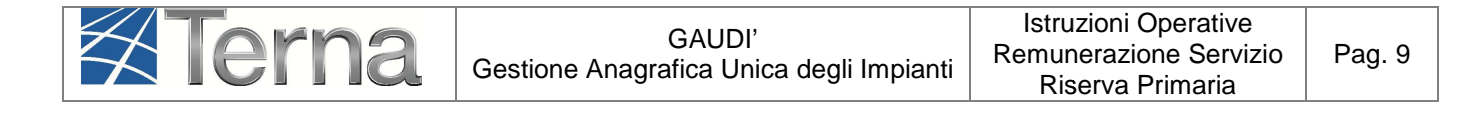

| (MW)                                     | Massima (MW)                               |  |
|------------------------------------------|--------------------------------------------|--|
| Gradiente di Potenza a Salire (MW/min) 7 | Gradiente di Potenza a Scendere (MW/min) 7 |  |
| Tampo di Disporta(min) 5                 | Tempo di Assiamento(min) 20                |  |

Figura 5 – Gradienti di Potenza a Salire e a Scendere

 il gradiente G2 deve essere, in valore assoluto, maggiore o uguale ai valori assoluti rispettivamente del "Gradiente di Potenza a Scendere" (ovvero gradiente a scendere di regolazione terziaria) e del gradiente di regolazione secondaria, G<sub>sec</sub>, calcolato come da formula precedente.

Per una più chiara interpretazione dei parametri richiesti per la riserva primaria, nella maschera in

Figura 4 è possibile cliccare sull'icona in modo da far apparire il grafico di **Errore. L'origine riferimento non è stata trovata.** in cui sono riportati gli intervalli di Potenza da considerare per i diversi gradienti.

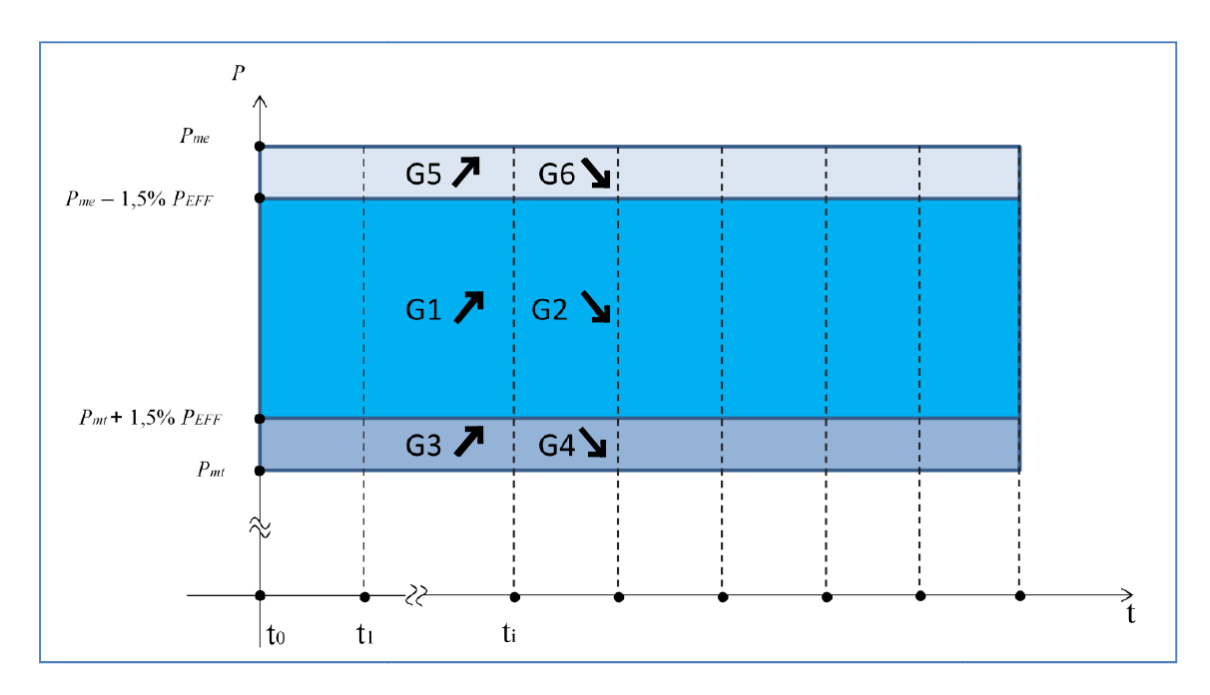

Figura 6 - Grafico per i parametri richiesti alle UP per accedere al meccanismo di valorizzazione della regolazione primaria

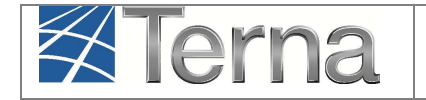

Terminata la compilazione dei parametri obbligatori cliccare su

SALVA

Qualora anche uno solo dei vincoli non venga rispettato, il sistema non consentirà il salvataggio dei dati fornendo un messaggio con il motivo dell'errore.

| IG21 ≥   aradiente di a                                                                                                    | <i>iza a salire;</i><br>are la seguente condizione:<br><i>otenza a scendere</i> l                                    |                                                                                                    |                                                                                                    |
|----------------------------------------------------------------------------------------------------|----------------------------------------------------------------------------------------------------|----------------------------------------------------------------------------------------------------|----------------------------------------------------------------------------------------------------|
|                                                                                                    |                                                                                                    |                                                                                                    |                                                                                                    |
| Potenza Minima Erogabile (MW)                                                                                                    | 40                                                                                                    | Potenza Massima Erogabile (MW)                                                                                                    | 60                                                                                                    |
| Soglia Limite Potenza Minima (MW)                                                                                                    | 40                                                                                                    | Soglia Limite Potenza Massima (MW)                                                                                                    | 60                                                                                                    |
| lemisura di Potenza ad Erogazione Minima<br>(MW)                                                                                                    | 40                                                                                                    | Telemisura di Potenza ad Erogazione<br>Massima (MW)                                                                                         | 60                                                                                                    |
| Gradiente di Potenza a Salire (MW/min)                                                                                                    | 7                                                                                                    | Gradiente di Potenza a Scendere (MW/min)                                                                                                    | 7                                                                                                    |
| Tempo di Risposta(min)                                                                                                    | 5                                                                                                    | Tempo di Avviamento(min)                                                                                                    | 20                                                                                                    |
| Tempo di Arresto(min)                                                                                                    | 6                                                                                                    | Tempo di Cambio Assetto in Aumento(min)                                                                                                    | 0                                                                                                    |
| Tempo di Cambio Assetto in Diminuzione                                                                                                    | 0                                                                                                    | Semibanda di Regolazione Secondaria (MW)                                                                                                    | 0                                                                                                    |
| Codice                                                                                                    | A5_1_GEN_1                                                                                                    | Codice U.P.R.                                                                                                    | UP_RMNRZNPRMR_1                                                                                                  |
| Potenza Minima di controllo Inferiore (MW)                                                                                                    | 0                                                                                                    | Generatori Associati                                                                                                    | 1                                                                                                    |
| Descrizione Istruzioni                                                                                                    | . Operative Remunerazione                                                                                            | e Servizio Riserva Primaria                                                                                                    |                                                                                                    |
| Riserva primaria                                                                                                    |                                                                                                    |                                                                                                    |                                                                                                    |
|                                                                                                    |                                                                                                    |                                                                                                    |                                                                                                    |
| ATTENZIONE: I campi di seguito riport                                                                                                    | ati devono essere obbligatoriamente co<br>pri                                                                        | mpilati qualora si intenda richiedere l'abilitazion<br>maria                                                                                | e alla remunerazione della riserva                                                                               |
| ATTENZIONE: I campi di seguito riport<br>Potenza efficiente (ISO standard) 60<br>[PEFF]                                                                              | ati devono essere obbligatoriamente co<br>pri<br>Statismo perr                                                       | mpilati qualore si intenda richiedere l'abilitazion<br>maria<br>manente 2,5 Energia re                                                      | golante (MW/Hz) 3                                                                                                |
| ATTENZIONE: I campi di seguito riport<br>Potenza efficiente (ISO standard) 60<br>[PEFF]<br>Gradiente a salire (G1 MW/min) 2                                          | ati devono essere obbligatoriamente co<br>pri<br>Statismo perr<br>Gradiente a scent                                  | mpilati qualora si intenda richiedere l'abilitazion<br>maria<br>manente 2,5 Energia re<br>dere (G2 2 Gradiente a sa<br>W/(min)              | e alla remunerazione della riserva<br>golante (MW/Hz) 3<br>lirre (G3 MW/min) 1                                   |
| ATTENZIONE: I campi di seguito riport<br>Potenza efficiente (ISO standard) 60<br>[PEFF]<br>Gradiente a salire (GI MW/min) 2<br>Gradiente a scendere (G4 1<br>MW/min) | ati devono essere obbligatoriamente co<br>pri<br>Statismo perr<br>Gradiente a sceno<br>N<br>Gradiente a salire (GS h | mpilati qualore si intenda richiedere l'abilitazion<br>maria<br>manente 2,5 Energia re<br>dere (GZ 2 Gradiente a sa<br>tW/min) 1.5 Gradient | e alla remunerazione della riserva<br>golante (MW/Hz) 3<br>lire (G3 MW/min) 1<br>e a scendere (G6 1.5<br>MW/min) |

Figura 7 – Vincoli G1 e G2

**ATTENZIONE:** Non è possibile salvare l'assetto di funzionamento se i dati di Riserva Primaria risultano inseriti <u>parzialmente</u> (Figura 8**Errore. L'origine riferimento non è stata trovata.**).

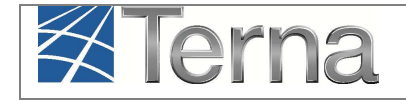

|                                                                                                    | sono errati o non compliati.<br>imaria devono essere inseriti o rimossi.                                                                                                    |                                                                                           |                                    |
|----------------------------------------------------------------------------------------------------|----------------------------------------------------------------------------------------------------|-------------------------------------------------------------------------------------------|------------------------------------|
| Potenza Minima Erogabile (MW)                                                                                                    | 40 Potenza Massima Erogabile (MW)                                                                                                    | 60                                                                                        |                                    |
| Soglia Limite Potenza Minima (MW)                                                                                                    | 40 Soglia Limite Potenza Massima (MW)                                                                                                    | 60                                                                                        |                                    |
| emisura di Potenza ad Erogazione Minima<br>(MW)                                                                                                    | 40 Telemisura di Potenza ad Erogazione<br>Massima (MW)                                                                                                    | 60                                                                                        |                                    |
| Gradiente di Potenza a Salire (MW/min)                                                                                                    | 7 Gradiente di Potenza a Scendere (MW/min)                                                                                                    | 7                                                                                         |                                    |
| Tempo di Risposta(min)                                                                                                    | 5 Tempo di Avviamento(min)                                                                                                    | 20                                                                                        |                                    |
| Tempo di Arresto(min)                                                                                                    | 6 Tempo di Cambio Assetto in Aumento(min)                                                                                                    | 0                                                                                         |                                    |
| Tempo di Cambio Assetto in Diminuzione<br>(min)                                                                                                    | 0 Semibanda di Regolazione Secondaria (MW)                                                                                                    | 0                                                                                         |                                    |
| Codice                                                                                                    | A5_1_GEN_1 Codice U.P.R.                                                                                                    | UP_RMNRZNPRM                                                                              | IR_1                               |
| stanza Minima di controllo Inferiore (MMI)                                                                                                    | 0 Constrato (Associati                                                                                                    | 1                                                                                         |                                    |
| Active control of control of the fore (MW)                                                                                                    |                                                                                                    | 1                                                                                         |                                    |
| Descrizione Istruzion.                                                                                                    | i Operative Remunerazione Servizio Riserva Primaria                                                                                                    | <u> </u>                                                                                  | _                                  |
| Descrizione Istruzion.                                                                                                    | i Operative Remunerazione Servizio Riserva Primaria                                                                                                    | <u>,</u>                                                                                  |                                    |
| Descrizione Istruzion.                                                                                                    | t Operative Remunerazione Servizio Riserva Primaria ati devono essere obbligatoriamente compilati qualore si intenda richiedere l'abilitazion primaria                                                                                                    | e alla remunerazio                                                                        | one della riserva                  |
| Descrizione Istruzion Riserva primaria ATTENZIONE: I campi di seguito ripor Potenza efficiente (ISO standard) 60 [PEFF]                                                                                          | Operative Remunerazione Servizio Riserva Primaria      devono essere obbligatoriamente compilati qualore si intenda richiedere l'abilitazion     primaria      Statismo permanente 2,5      Energia re                                                     | se alla remunerazio                                                                       | one della riserva<br>3             |
| Descrizione Istruzion<br>Riserva primaria<br>ATTENZIONE: I campi di seguito ripor<br>Potenza efficiente (ISO standard) 60<br>[PEFF]<br>Gradiente a salire (G1 MW/min) 7                                          | i Operative Remunerazione Servizio Riserva Primaria<br>ati devono essere obbligatoriamente compilati qualora si intende richiedere l'abilitazion<br>primaria<br>Statismo permanente 2,5 Energia re<br>Gradiente a scendere (G2 7 Gradiente a sa<br>MW/min) | e alla remunerazio<br>egolante (MW/Hz)<br>lirre (G3 MW/min)                               | one della riserva<br>3<br>1        |
| Descrizione Istruzion<br>Riserva primaria<br>ATTENZIONE: I campi di seguito ripor<br>Potenza efficiente (ISO standard)<br>[PEFF]<br>Gradiente a salire (GI MW/min)<br>7<br>Gradiente a scendere (G4 1<br>MW/min) | Constructive Remunerazione Servizio Riserva Primaria     Statismo permanente 2,5     Gradiente a scendere (G2 7     Gradiente a salire (G5 MW/min)     Gradiente a salire (G5 MW/min)                                                                      | e alla remunerazio<br>golante (MW/Hz)<br>lire (G3 MW/min)<br>te a scendere (G6<br>MW/min) | one della riserva<br>3<br>1<br>1.5 |

Figura 8 – Campi della riserva primaria incompleti

È consentito tuttavia salvare l'assetto se i dati di riserva primaria vengono <u>lasciati completamente</u> <u>vuoti</u>.

ATTENZIONE: Per poter accedere alla richiesta di remunerazione è obbligatorio inserire tutti i parametri.

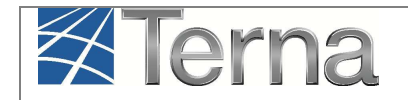

# 3.1.2 Richiesta abilitazione remunerazione riserva primaria

| lerna      | PLANTI                       |                     |                  | Gestione Anagrafica Unica Degli Impianti |
|------------|------------------------------|---------------------|------------------|------------------------------------------|
| C Impianto |                              |                     | NUOVO IMPIANTO   | GESTIONE IMPLANTO                        |
|            |                              |                     |                  |                                          |
|            |                              |                     |                  |                                          |
|            |                              |                     |                  |                                          |
|            | Benvenuto in GAUDI           |                     |                  |                                          |
|            | Ricerca Impianti             |                     |                  |                                          |
|            |                              |                     | Color Selections |                                          |
|            | Conce                        | Implanto            | SCHO JEELAN [1]  |                                          |
|            | Gestore di Seleziona<br>rete |                     |                  |                                          |
|            | Regione Seleziona            | Province            | Comune           |                                          |
|            | Ragione                      | Tipologia Seleziona |                  |                                          |
|            | Socale<br>Produttore         | Impianto            |                  |                                          |
|            |                              |                     | cerca            | 0                                        |
|            |                              |                     |                  |                                          |
|            |                              |                     |                  |                                          |
|            |                              |                     |                  |                                          |
|            |                              |                     |                  |                                          |

Nella maschera di Benvenuto, selezionare UPR:

Figura 9 - Maschera di Benvenuto

Ricercare l'impianto tramite uno o più parametri di ricerca, ad esempio inserendo parte del nome impianto nel corrispondente campo oppure inserendo il "Codice Impianto" (Codice Censimp) e

successivamente fare click sul sul tasto

Il sistema restituisce una griglia in cui è riportata la griglia riepilogativa dell'UPR.

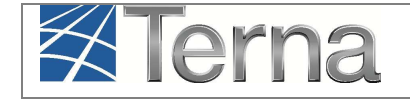

| L | Le sue U.P.R (per visualizzare, modificare o cancellare l'U.P.R clicca sulla voce corrispondente) Cerca |                 |                  |                     |                        |                            |             |                       |                      |  |
|---|----------------------------------------------------------------------------------------------------|-----------------|------------------|---------------------|------------------------|----------------------------|-------------|-----------------------|----------------------|--|
|   | Codice U.P.R.                                                                                           | Codice Impianto | <u>Qualifica</u> | UDDI                | <u>Gestore di Rete</u> | <u>Data</u><br>Inserimento | <u>Zona</u> | Stato U.P.R           | Funzionalità         |  |
| U | P RMNRZNPRMR 1                                                                                          | IM_0604444      | s                | ENEL PRODUZIONE SPA | TERNA SPA              | 21/03/2014                 | ROSSANO     | Unità in<br>Esercizio | 2 /4 🗙 🗎<br>11 🏡 🗂 🚅 |  |

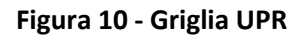

Selezionare la funzionalità "Gestione Remunerazione Riserva Primaria" 🚅.

Il sistema restituisce la maschera di Figura 11 in cui è possibile visualizzare:

- codice UPR;
- Utente del Dispacciamento;
- Stato Richiesta Abilitazione Remunerazione Riserva Primaria (in caso di prima richiesta lo stato apparirà di default "Non richiesto").

| Terna ANAGRAFICA UPR UPNR                                                  |                        | G A U D I<br>Gestione Anagrafica Unica Degli Impianti |
|----------------------------------------------------------------------------|------------------------|-------------------------------------------------------|
| Unità di produzione e pompaggio, » Gestione remunerazione riserva primaria | 😹 INSERIMENTO          | GESTIONE                                              |
|                                                                            |                        |                                                       |
|                                                                            |                        |                                                       |
|                                                                            |                        |                                                       |
| Gestione Remunerazione Riserva Primaria                                    |                        |                                                       |
|                                                                            | GRIGLIA U.P.R.         |                                                       |
|                                                                            |                        |                                                       |
| Codice UPR UP_RMINRZNPRMR_1 Utente del ENEL PRODUZIONE SPA                 |                        |                                                       |
| Stato Richiesta Abilitazione Remunerazione Riserva Primaria NON RICHIESTO  |                        |                                                       |
|                                                                            |                        |                                                       |
|                                                                            | Richiesta Abilitazione |                                                       |

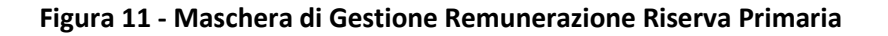

Selezionare "Richiesta Abilitazione" Richiesta Abilitazione per accedere al servizio di remunerazione.

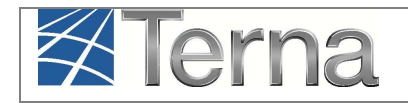

Il sistema fa apparire un pop-up [Figura 12] nel quale sono riportate le condizioni propedeutiche all'ammissione al meccanismo di remunerazione dell'energia erogata quale contributo alla regolazione primaria di frequenza, che il Produttore è tenuto a **sottoscrivere e rispettare**<sup>3</sup>.

| Condizioni propedeutiche per l'ammissione da parte di TERNA al meccanismo di remunerazione<br>della riserva primaria                                                                                 | ^ |
|----------------------------------------------------------------------------------------------------|---|
| Si dichiara:                                                                                                    |   |
| 1. di aver predisposto presso l'impianto la UVRP, conformemente all'allegato A73 al Codice di<br>Rete;                                                                                               |   |
| 2. di aver installato e verificato gli apparati di tachiperturbografia e monitoraggio continuo<br>(solo per UP di potenza maggiore o uguale a 100 MVA);                                              |   |
| <i>3. di aver ottenuto la certificazione da parte di Soggetto Accreditato della corretta installazione<br/>e funzionalità della UVRP e della corretta parametrizzazione del modello di risposta;</i> |   |
| 4. di aver completato i dati tecnici di tutti gli assetti dell'Unità di Produzione ai fini dell'accesso<br>all'iter di abilitazione al meccanismo di remunerazione della riserva primaria.           |   |
|                                                                                                    | ~ |
| CHIUDI                                                                                                    | × |

Figura 12 – Sottoscrizione delle condizioni per l'accesso al meccanismo di remunerazione della riserva primaria

Leggere attentamente e sottoscrivere le dichiarazioni inserendo una spunta sul campo

Confermare cliccando sull'apposito pulsante

| CO | NFER | MA |  |  |
|----|------|----|--|--|
|    |      |    |  |  |

Si potranno verificare le seguenti situazioni:

<sup>&</sup>lt;sup>3</sup> Per ulteriori informazioni in merito alla sottoscrizione fare riferimento all'Allegato A73 del Codice di Rete.

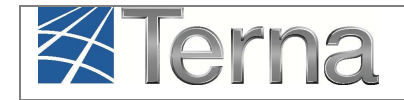

Qualora non risultino pre-compilati i parametri obbligatori a livello di assetto, di cui al precedente paragrafo § 3.1.1, il sistema rifiuta la richiesta di abilitazione e restituisce il seguente messaggio:

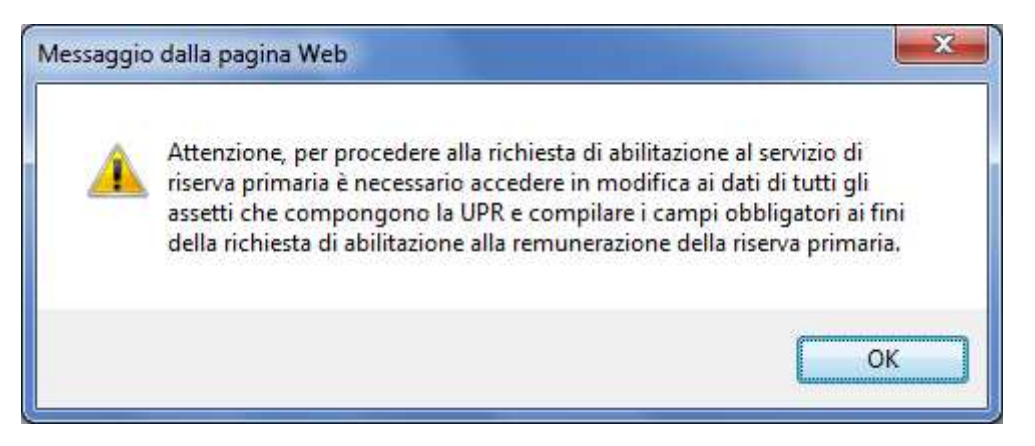

Figura 13 - Messaggio di errore in caso di parametri di riserva primaria obbligatori non compilati

Per poter procedere a richiedere nuovamente l'abilitazione alla remunerazione è necessario inserire preventivamente i parametri obbligatori di cui al paragrafo § 3.1.1.

> Qualora invece la richiesta sia andata a buon fine apparirà il messaggio seguente:

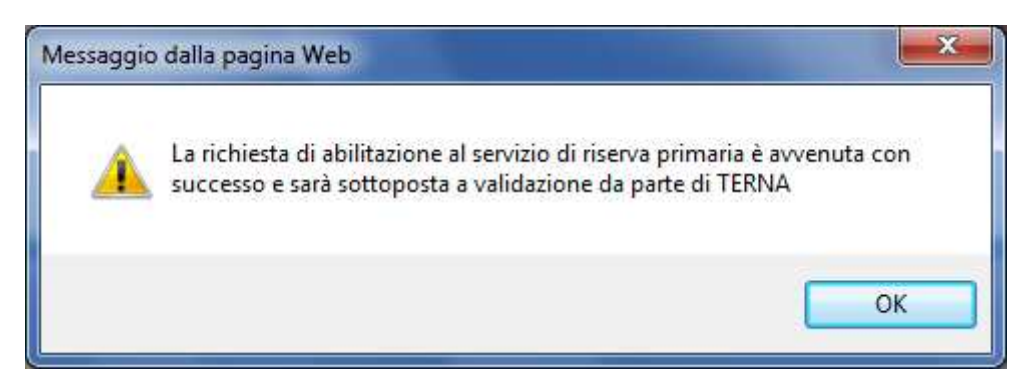

Figura 14 – Messaggio positivo da parte di Gaudì in seguito alla richiesta di abilitazione al servizio di riserva primaria

Cliccare su OK. Il sistema restituisce la maschera di gestione remunerazione riserva primaria [Figura 16].

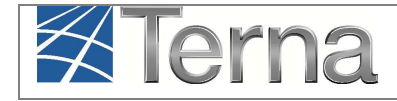

| Terna Anagrafica UPR UPNR                                                                                                    | G A U D I<br>Gestione Anagrafica Unica Degli Impianti |
|----------------------------------------------------------------------------------------------------|-------------------------------------------------------|
| Unità di produzione e pompaggio. » Gestione remunerazione riserva primaria                                                                                                    | 😹 INSERIMENTO 💦 GESTIONE                              |
|                                                                                                    |                                                       |
|                                                                                                    |                                                       |
| Gestione Remunerazione Riserva Primaria                                                                                                    |                                                       |
|                                                                                                    |                                                       |
|                                                                                                    | <u>GRIGLIA U.P.R.</u>                                 |
| Codice UPR UP_RMNRZNPRMR_1 Utente del ENEL P                                                                                                    | RODUZIONE SPA                                         |
| Stato Richiesta Abilitazione Remunerazione Riserva Primaria IN CORSO DI V                                                                                                    | ERIFICA                                               |
|                                                                                                    |                                                       |
|                                                                                                    |                                                       |
| Attestazione della avvenuta predisposizione presso l'impianto della U                                                                                                    | VRP, In Attesa Validazione                            |
| conformemente al                                                                                                    |                                                       |
| Attestazione della avvenuta instaliazione e vernica appar<br>tachiperturbografia e monitoraggio continuo (solo per UP di potenza maggi<br>uguale a 100                                   |                                                       |
| Attestazione della avvenuta certificazione da parte di Soggetto Accreditato<br>corretta installazione e funzionalità della UVRP e della cor<br>parametrizzazione del modello di risj     | della In Attesa Validazione<br>retta<br>osta          |
| Attestazione del completamento dei dati tecnici su tutti gli assetti dell'un<br>Produzione ai fini dell'accesso all'iter di abilitazione al meccanis<br>remunerazione della riserva prin | trà di In Attesa Validazione J<br>no di Inaria        |

Figura 15 - Richiesta remunerazione in attesa di validazione

La Richiesta Abilitazione Remunerazione Riserva Primaria si trova ora nello stato "**IN CORSO DI VERIFICA**". Contestualmente la maschera di gestione riporta le singole dichiarazioni sottoscritte precedentemente dal Produttore, che risultano "In Attesa di Validazione".

La richiesta sarà quindi soggetta a validazione da parte di TERNA.

### 3.1.3 Esito della Richiesta Accettata

Accedendo alla maschera di Gestione Remunerazione Riserva Primaria dalla griglia UPR [Figura 10], il Produttore può verificare in ogni momento lo stato della richiesta di abilitazione.

Quando Terna avrà confermato con esito positivo, la Richiesta Abilitazione Remunerazione Riserva Primaria passerà allo stato "**ACCETTATA**" e tutte le dichiarazioni precedentemente sottoscritte dal Produttore risulteranno validate [Figura 16].

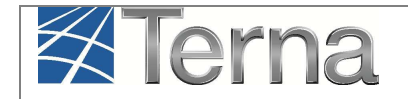

Nella sezione "Cronologia abilitazioni" sarà specificata inoltre la data indicata da TERNA, dalla quale decorre l'abilitazione alla remunerazione.

| Gestione Remunerazione Riserva Primaria                                                             |                           |
|----------------------------------------------------------------------------------------------------|---------------------------|
|                                                                                                    |                           |
|                                                                                                    | GRIGLIA U.P.R.            |
|                                                                                                    |                           |
|                                                                                                    |                           |
| Codice UPR UP_RMNRZNPRMR_1 Utente del ENEL PRODUZIONE SPA                                           |                           |
| dispacciamento                                                                                      |                           |
| Stato Richiesta Abilitazione Remunerazione Riserva Primaria ACCETTATA                               |                           |
|                                                                                                    |                           |
|                                                                                                    |                           |
|                                                                                                    | Richiesta Disabilitazione |
|                                                                                                    |                           |
|                                                                                                    |                           |
| Attestazione della avvenuta predisposizione presso l'impianto della UVRP,<br>conformemente all'A73  | Validato                  |
|                                                                                                    |                           |
| Attestazione della avvenuta installazione e verifica apparati di                                    | Validato                  |
| tachiperturbografia e monitoraggio continuo (solo per UP di potenza maggiore o<br>uquale a 100 MVA) | > -                       |
| Attestazione della avvenuta certificazione da parte di Soggetto Accreditato della                   | Validato                  |
| corretta installazione e funzionalità della UVRP e della corretta                                   |                           |
| Attestazione del completamento dei dati tecnici su tutti gli assetti dell'Unità di                  | Validato                  |
| Produzione ai fini dell'accesso all'iter di abilitazione al meccanismo di                           |                           |
| remunerazione della riserva primaria                                                                |                           |
|                                                                                                    |                           |
|                                                                                                    |                           |
| Cronologia abilitazioni                                                                             |                           |
| Abilitato dal 21/03/2014                                                                            |                           |

Figura 16 - Richiesta Abilitazione Remunerazione Riserva Primaria Accettata

### 3.1.4 Richiesta di Disabilitazione

Quando lo stato della richiesta è "ACCETTATA" (ovvero in seguito ad una richiesta validata positivamente), il Produttore può richiedere in qualsiasi momento la disabilitazione al meccanismo di remunerazione della riserva primaria.

Entrare nella maschera di Gestione remunerazione riserva primaria [Figura 16] e selezionare il tasto Richiesta Disabilitazione. Apparirà quindi un pop-up in cui dovrà essere inserito obbligatoriamente il motivo della richiesta di disabilitazione (Figura 17):

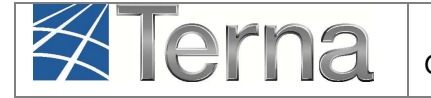

| Motivo Richiesta Disabilitazione | 1 | $\langle \rangle$ |          |
|----------------------------------|---|-------------------|----------|
|                                  |   | <u>DISABILITA</u> |          |
|                                  |   |                   | сніиді 🗙 |

Figura 17 - Motivo Richiesta Disabilitazione

Per confermare la richiesta di disabilitazione cliccare su

Attendere che il sistema fornisca il messaggio di conferma (Figura 18) e cliccare su OK.

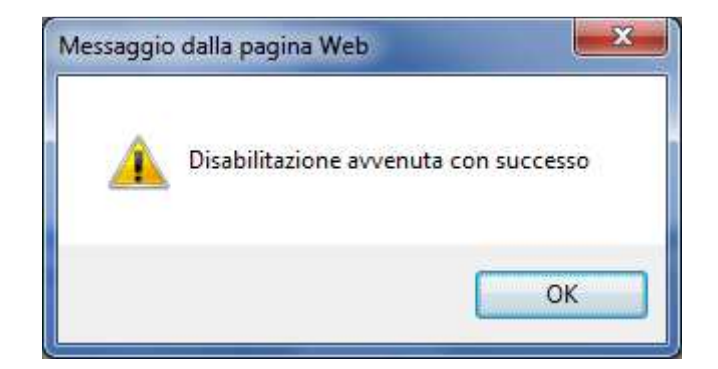

Figura 18 - Conferma disabilitazione

Nella maschera di Gestione Remunerazione, lo stato della Richiesta passa subito in "**NON ACCETTATA**" [Figura 19] e nella Cronologia abilitazioni viene riportata la data dalla quale non sarà più attivo il meccanismo di remunerazione, coincidente con il giorno successivo a quello di richiesta di disabilitazione.

DISABILITA

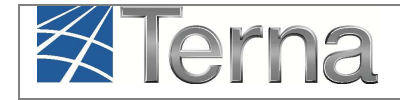

| Gestione Remunerazione Riserva Primaria                                                                                                    |          |                        |
|----------------------------------------------------------------------------------------------------|----------|------------------------|
|                                                                                                    |          | <u>GRIGLIA U.P.R.</u>  |
| Codice UPR UP_RMNRZNPRMR_1 Utente del ENEL PRODUZIONE SPA                                                                                                    |          |                        |
| Stato Richiesta Abilitazione Remunerazione Riserva Primaria NON ACCETTATA                                                                                                    |          |                        |
|                                                                                                    |          |                        |
|                                                                                                    |          | Richiesta Abilitazione |
| Attestazione della avvenuta predisposizione presso l'impianto della UVRP,<br>conformemente all'A73                                                                                                    | Validato |                        |
| Attestazione della avvenuta installazione e verifica apparati di<br>tachiperturbografia e monitoraggio continuo (solo per UP di potenza maggiore o<br>uquale a 100 MVA)                                 | Validato |                        |
| Attestazione della avvenuta certificazione da parte di Soggetto Accreditato della<br>corretta installazione e funzionalità della UVRP e della corretta<br>parametrizzazione del modello di risposta     | Validato |                        |
| Attestazione del completamento dei dati tecnici su tutti gli assetti dell'Unità di<br>Produzione ai fini dell'accesso all'iter di abilitazione al meccanismo di<br>remunerazione della riserva primaria | Validato |                        |
|                                                                                                    |          |                        |
| Cronologia abilitazioni                                                                                                    |          |                        |
| Abilitato dal 21/03/2014 al 21/03/2014                                                                                                    |          |                        |
| Non abilitato dal 22/03/2014                                                                                                    |          |                        |

Figura 19 - Disabilitazione su richiesta del Produttore

## 3.1.5 Richiesta rigettata da TERNA

Qualora TERNA non validi positivamente la richiesta del Produttore, la maschera di gestione remunerazione riserva primaria riporterà lo stato "**NON ACCETTATA**" [Figura 20].

Nella cronologia abilitazioni verrà specificata la data di inizio decorrenza della disabilitazione ed il motivo del rifiuto indicato da TERNA.

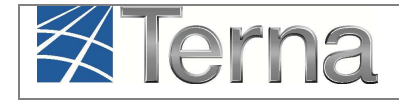

|                                                                                                    |                       | <u>GRIGLIA U.P.R.</u> |
|----------------------------------------------------------------------------------------------------|-----------------------|-----------------------|
| Codice UPR UP_RMNRZNPRMR_1 Utente del ENEL PRODUZIO                                                                                                    | DNE SPA               |                       |
| Cispacciamento                                                                                                    |                       |                       |
|                                                                                                    |                       |                       |
|                                                                                                    |                       | Richiesta Abilitazi   |
| Attestazione della avvenuta predisposizione presso l'impianto della UVRP,<br>conformemente all'A73                                                                                                    | In Attesa Validazione |                       |
| Attestazione della avvenuta installazione e verifica apparati di<br>achiperturbografia e monitoraggio continuo (solo per UP di potenza maggiore o<br>uguale a 100 MVA)                                  | In Attesa Validazione |                       |
| Attestazione della avvenuta certificazione da parte di Soggetto Accreditato della<br>corretta installazione e funzionalità della UVRP e della corretta<br>parametrizzazione del modello di risposta     | In Attesa Validazione |                       |
| Attestazione del completamento dei dati tecnici su tutti gli assetti dell'Unità di<br>Produzione ai fini dell'accesso all'iter di abilitazione al meccanismo di<br>remunerazione della riserva primaria | In Attesa Validazione |                       |
|                                                                                                    |                       |                       |
| Cronologia abilitazioni                                                                                                    |                       |                       |
| bilitato dal 21/03/2014 al 21/03/2014                                                                                                    |                       |                       |
|                                                                                                    |                       |                       |

Figura 20 - Richiesta non validata

# 3.1.6 Nuova Richiesta dopo disabilitazione

Quando lo stato della richiesta è "**NON ACCETTATA**" (in seguito a disabilitazione da parte di TERNA o su richiesta del Produttore), il Produttore può richiedere nuovamente l'accesso al meccanismo di Remunerazione selezionando il tasto Richiesta Abilitazione nella maschera di gestione abilitazione, e seguendo il processo descritto al paragrafo § 3.1.2.